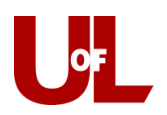

## **CardSmart Training**

## **Creating Progress Reports**

- 1. Login to CardSmart: Louisville.campus.eab.com
- 2. In the section labeled courses click the blue text '**Progress Reports**' for the appropriate course.

| Professor Home                            |                      |                           |                  |
|-------------------------------------------|----------------------|---------------------------|------------------|
| Courses<br>Term: Spring 2023 (Default T • |                      |                           |                  |
| COURSE NAME                               | TIME                 | ROOM                      |                  |
| (SOC-301) INTRO TO SOCIAL STATISTICS      |                      |                           | Progress Reports |
| (SOC-425) SOCIOLOGY OF LEISURE - CUE      |                      |                           | Progress Reports |
| (SOC-622) SURVEY RESEARCH & DESIGN        | M 5:00pm - 7:45pm ET | Belknap Academic Building | Progress Reports |
| (SOC-691) TOPICAL SEMINAR                 |                      |                           | Progress Reports |

- 3. You will find a list of all of your students in alphabetical order of last name.
- 4. Select the checkbox next to one or multiple students to make a progress report.
- 5. Select the "Actions" dropdown menu at the top, and then "Create a New Progress Report."

Use The Checkboxes To Select Students From Your Classes And Then Click The "Create A New Progress Report" Option From The Actions Dropdown To Begin Adding A New Progress Report

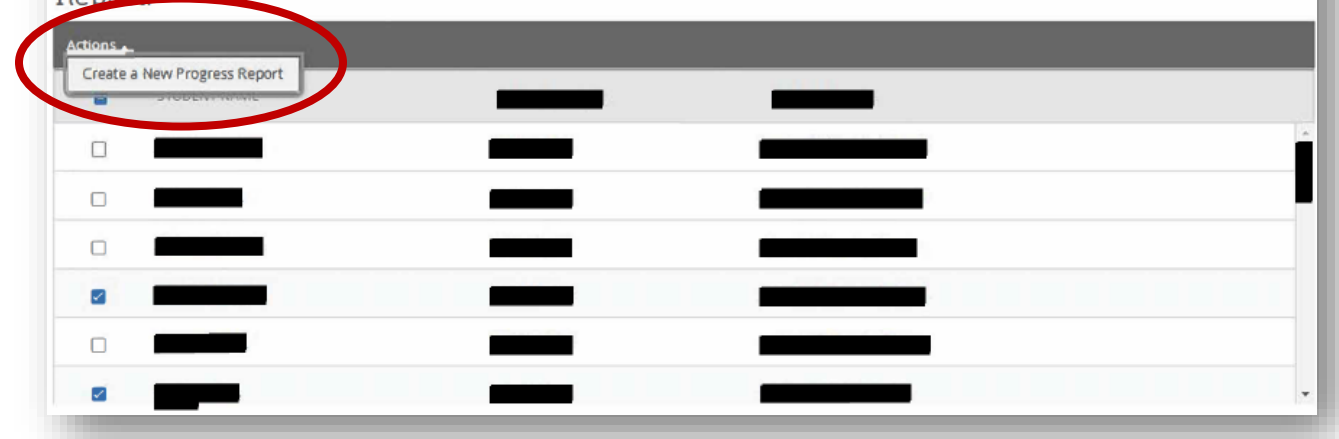

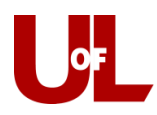

6. This box will appear:

| ADD A NEW PROGRESS REPORT ×                                                                                                    |               |                      |  |  |
|----------------------------------------------------------------------------------------------------|---------------|----------------------|--|--|
| <b>WARNING:</b> You are about to submit a progress report for multiple students.                                                 |               |                      |  |  |
| At-Risk to Fail Your Class?                                                                                                    | () Yes        | ● No                 |  |  |
| Select an alert reason or High Five (You must<br>choose at-least one if the student is at risk)                                  |               |                      |  |  |
| How Many Absences?                                                                                                    |               |                      |  |  |
| Current Grade                                                                                                    | Please Select | •                    |  |  |
| If a student is at-risk, what do they need to do to improve their grade? / If High Five, what should the student continue doing? |               |                      |  |  |
|                                                                                                    |               |                      |  |  |
|                                                                                                    |               | Submit Report Cancel |  |  |

- 7. If the student(s) is at risk of poor performance, select "**Yes**" for the first question. If you are submitting new reports for multiple students you will see a notification in the yellow bar at the top of the window.
- 8. If a student is marked at risk, you must include at least one alert reason.
- 9. When Possible, be sure to include: number of absences, anticipated grade, and any additional comments.
- 10. When complete, select the "Submit Report" button.

Current Alert Reasons:

- Assignment Results
- Attendance
- Class Participation
- Failure to Complete Assignments
- High Five- Great Work!
- High Five- Improved Performance
- Non-Academic Barriers
- Test Results